# Rettleiing for registrering av reiserekning og køyrebok

- Folkevalde i Sunnfjord kommune

### Generelt

Refusjonskrav for reiserekning, køyrebok og andre utlegg skal meldast inn så snart som muleg, som hovudregel innan tre månadar.

**Siste frist** for innmelding av refusjonskrav for det inneverande året er <u>15. januar året etter</u>. Alle utgifter må då vere innkomne for å bli ført på rett rekneskapsår. Det vil seie at alle refusjonskrav for 2020 må meldast inn seinast 15.01.2021.

Løn og utbetling av vederlag for tapt inntekt og utlegg blir betalt ut den 12. i kvar månad. For å vere sikker på at utbetalinga blir med den 12, må krav om vederlag blir meldt inn innan den 1. i månaden.

# Registrering av reiserekning, køyrebok og utlegg i Visma

Folkevalde må registrere reiserekningar, køyrebok og utlegg i Visma Expense.

Logg inn i Visma, vel Meg selv og deretter Reiserekning i menyen:

| Visma Ent  | erprise    | Hjem    | Meg selv   | Medarbei   | dere  | eHan  | del   | Faktı | uraer   | Økor   | nomi |  |
|------------|------------|---------|------------|------------|-------|-------|-------|-------|---------|--------|------|--|
| Personalia | Personalsk | ciema P | årørende k | Competanse | Dokum | enter | Søkna | ader  | Reisere | egning |      |  |

#### Vel Start Expense:

Start Expense

#### Du får då opp denne menyen:

| Reise                  | Kjørebok 🛱       | Utlegg       |
|------------------------|------------------|--------------|
| Detaljert reiserekning | Køyregodtgjersle | Andre utlegg |

## Reiserekning, med overnatting

- 1. Vel **Reise** for å registrere reiserekning.
- 2. Fyll inn skildring av reisa under generell informasjon og vel Lagre

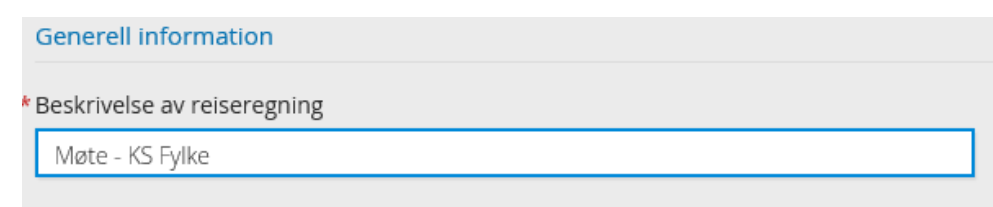

**NB!** Dersom du er tilsett i kommunen må du endre stilling til folkevald:

| Stilling       |   |
|----------------|---|
| 3 - Folkevalgt | Ø |

**3.** Finn datoen for avreise i kalenderen og klikk på datoen og fyll inn føremålet for reisa og reisestadar med tidspunkt for avreise og framkomst:

| * Formål/arrangement |                        |         |                |   |       |           |   |       |       |
|----------------------|------------------------|---------|----------------|---|-------|-----------|---|-------|-------|
| *Dato og land/by     | 18.02.2020             | 00:00 1 | til 19.02.2020 | 1 | 00:00 | i Η Norge | ۵ | Diett | · · · |
|                      | + Reise til flere steo | ler     |                |   |       |           |   |       |       |

4. Vel neste steg Diett og fyll inn detaljer for overnatting og diett under reisa:

| Reise                           | Diett                  | Kjørebok           | Utle                   | gg [             | Sammendrag |
|---------------------------------|------------------------|--------------------|------------------------|------------------|------------|
| Velg måltid og losji            |                        |                    |                        |                  |            |
|                                 | Frokost                | Lunsj              | Middag                 | Overnattingstype | Nattillegg |
| 19. feb 20. feb.                | Måltid ikke dekket 🗸 🗸 | Måltid ikke dekket | Måltid ikke dekket 🗸 🗸 | Hotell           |            |
| Informasjon om overnattingssted |                        |                    |                        |                  |            |
|                                 | *Hotellnavn og adresse | * Til              |                        |                  |            |
| 19. feb.                        |                        | 20.02.2020         |                        |                  |            |
|                                 |                        |                    |                        |                  |            |
|                                 | Kostnadsfordeling      |                    |                        |                  |            |
|                                 |                        |                    |                        |                  |            |
|                                 | Lagre                  | Avbryt             |                        |                  |            |

5. Vel neste steg **Køyrebok** og fyll inn dato, køyretøy, kilometerlengde, reiserute (med gateadresse) og føremål ved ev. bruk av eigen bil:

| Reise                    | Diett             | e e e e e e e e e e e e e e e e e e e | 🗃 Kjørebok |                   | Utlegg   | Sammendrag |
|--------------------------|-------------------|---------------------------------------|------------|-------------------|----------|------------|
| Legg til kjøring         |                   |                                       | Pa         | ssasjerer         |          |            |
| Kjørerute                | Kart              |                                       | Pas        | sasjer            |          |            |
| * Dato                   | 19.02.2020        |                                       | Eks        | stra godtgjørelse |          |            |
| *Туре                    | Bil               | $\sim$                                |            | Tilhenger         |          |            |
| * Kjørelengde (km)       |                   |                                       | Ve         | dlegg             |          |            |
| *Reiserute               |                   |                                       | Veo        | dlegg             | Legg ved | fil        |
| *Formål/arrangement      | møte              |                                       |            |                   |          |            |
| Formål med evt omkjøring |                   |                                       |            |                   |          |            |
| Kostnadsbærere           | Kostnadsfordeling |                                       |            |                   |          |            |
|                          |                   |                                       |            |                   |          |            |
|                          |                   |                                       |            |                   |          |            |
|                          | Legg til          | Avbryt                                |            |                   |          |            |

Sjå meir detaljert rettleiing for dette steget under rettleiing for føring av køyregodtgjersle.

6. Vel neste steg **Utlegg** og legg inn alle utlegg (fly, tog, buss, ferje, bom osv), <u>med dokumentasjon</u> som vedlegg:

| Reise           | Diett             | Kjørebok |         | Utlegg       | Sammendrag |
|-----------------|-------------------|----------|---------|--------------|------------|
| Legg til utlegg |                   |          | Vedlegg |              |            |
| *Dato           | 19.02.2020        |          | Vedlegg | Legg ved fil |            |
| *Type utlegg    | Velg utleggstype  |          |         |              |            |
| *Valuta         | NOK (Norsk krone) |          |         |              |            |
| *Beløp          |                   | 0,00     |         |              |            |
| * Formål        | møte              |          |         |              |            |
|                 |                   |          |         |              |            |
|                 | Utlegg utenlands  |          |         |              |            |
| Kostnadsbærere  | Kostnadsfordeling |          |         |              |            |
|                 |                   |          |         |              |            |
|                 | Legg til          | Avbryt   |         |              |            |

Du må legge ved dokumentasjon (rekning) på alle utlegg for at dei skal bli godkjende. Unntaket er bompengar, men då må du legge inn bomprosjektet under føremål.

7. Vel siste seg Samandrag. Sjå over at alt stemmer og vel Send til godkjenning:

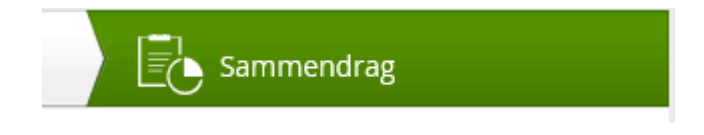

Dersom knappen Send til godkjenning ikkje er aktiv, er det noko obligatorisk informasjon som manglar. Kva som manglar vil vere skildra på denne sida, til dømes:

Du har overnattinger som krever at adressen oppgis. Fyll inn informasjon på diettsiden.

### Utlegg, enkel reiserekning

Dersom du skal føre reiserekning utan overnatting og diett, kan du velje **Utlegg** i hovudmenyen:

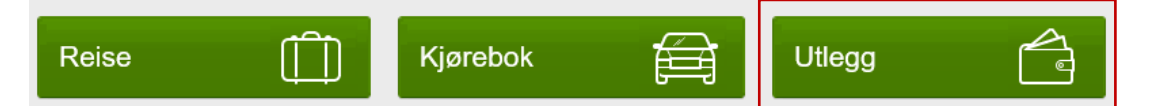

Dette gjeld typisk for utlegg for flyreise, tog, buss og liknande, utan overnatting og diett.

1. Fyll inn skildring av reiserekning og vel Lagre:

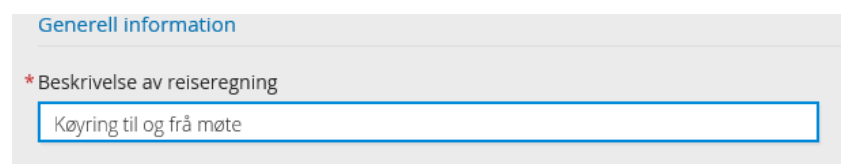

**NB!** Dersom du er tilsett i kommunen må du endre stilling til folkevald.

2. Du kjem inn i utlegg i hovudmenyen, her kan du legge til alle utlegga dine, som fly, tog, buss og liknande. Fyll inn dato, type utlegg, beløp og føremål, legg ved dok. og vel Lagre:

| Legg til utlegg |                   |                |
|-----------------|-------------------|----------------|
| * Dato          | 19.02.2020        | [100]<br>[1]]] |
| * Type utlegg   | Bompenger         | ~              |
| * Valuta        | NOK (Norsk krone) | đ              |
| * Beløp         |                   | 26,00          |
| * Formål        | Førdepakken       |                |
|                 | Utlegg utenlands  |                |
| Kostnadsbærere  | Kostnadsfordeling |                |
|                 | Legg til          | Avbr           |

Alle utlegg skal dokumenterast, unntaket utlegg til bompengar så lenge du merkar prosjektet i føremål.

Du kan i tillegg legge til køyregodtgjersle for bruk av eigen bil, vel **Køyrebok** i menyen (sjå rettleiing for køyrebok).

### Køyrebok

Folkevalde får dekka utgifter knytt til bruk av eigen bil til og frå møte.

1. Trykk på **Køyrebok** i menyen, og fyll inn skildring av reiserekning – t.d. køyring til og frå møte.

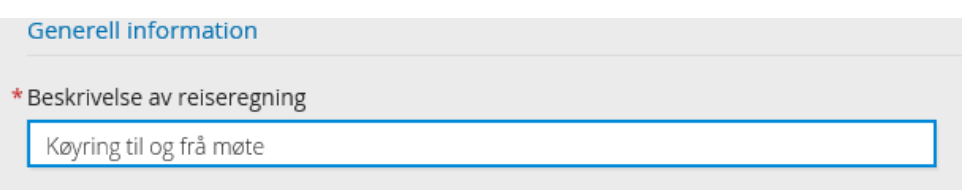

**NB!** Dersom du er tilsett i kommunen må du hugse å endre stilling til folkevald:

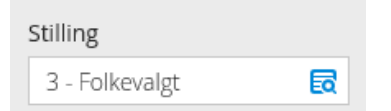

2. Du kjem inn i menypunktet **Køyrebok**, legg inn informasjon om reisa. Klikk først på **Kart** og legg inn adressene for køyreruta:

| Søk kjørerute for å få a | vstand                    |                |   |                                                                                                    |                                                 |  |
|--------------------------|---------------------------|----------------|---|----------------------------------------------------------------------------------------------------|-------------------------------------------------|--|
| *Fra                     | Berrvellene 16, 6817 M    | Naustdal, Norg | ŵ |                                                                                                    |                                                 |  |
| * Til                    | Hafstadvegen 29, 680      | 0 Førde, Norg  | ŵ | Jobakkevegen 26.                                                                                                    |                                                 |  |
| * Til                    | Jobakkevegen 26, 681      | 7 Naustdal, N  | ŵ | 6817 Naustdal, Norge                                                                                                    | (+)                                             |  |
|                          | + Legg til flere destinas | <u>joner</u>   |   | Berrvellene 16, 6817                                                                                                    |                                                 |  |
| * Avstand                | 26.5                      | km             |   | Naustdal, Norge                                                                                                    |                                                 |  |
|                          |                           |                |   | and the second second sec |                                                 |  |
|                          |                           |                |   |                                                                                                    | $\neg$                                          |  |
|                          |                           |                |   | 5                                                                                                    |                                                 |  |
|                          |                           |                |   |                                                                                                    | Via                                             |  |
|                          |                           |                |   | Karstad                                                                                                    | Hafstadvegen 29,<br>6800 Førde, Norge           |  |
|                          |                           |                |   | Ping                                                                                                    | 1 miles 2 km                                    |  |
|                          |                           |                |   | D Dirig                                                                                                    | © 2020 HERE, © 2020 Microsoft Corporation Terms |  |

Om du til dømes køyrer til møte frå jobb skal du legge inn adressa for arbeidsstaden din i første felt (til dømes Naustdal skule), i neste felt legg du inn adresse for møtestad (til dømes Sunnfjord rådhus).

Klikk på «Legg til fleire destinasjonar» for å legge inn heimreise eller omkøyring. Vel Bruk.

Legg deretter inn dato, type køyretøy og føremål:

| Legg til kjøring         |                                             |
|--------------------------|---------------------------------------------|
| Kjørerute                | Kart                                        |
| * Dato                   | 19.02.2020                                  |
| * Туре                   | Bil                                         |
| * Kjørelengde (km)       | 26,50                                       |
| *Reiserute               | Berrvellene 16, 6817 Naustdal - Hafstadvege |
| * Formål/arrangement     |                                             |
| Formål med evt omkjøring |                                             |
| Kostnadsbærere           | Kostnadsfordeling                           |

Fyll inn ev. namn på passasjer(ar) dersom andre med tenesteleg oppdrag sitt på, og tal på km for passasjeren:

| Passasjer | Ola Nordmann                | 14,10 | km 💼 |
|-----------|-----------------------------|-------|------|
|           |                             |       | Ŵ    |
|           | + Legg til flere passasjere | er    |      |

Dersom passasjeren til dømes satt på tilbake frå møtet skal det vere 14.10 km basert på dømet over.

Når du har lagt inn alle detaljane vel du legg til:

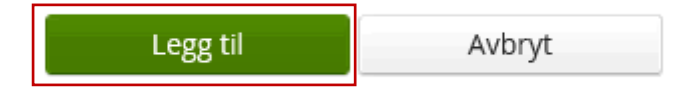

Legg til ev. utlegg som bompengar eller parkering ved å bytte til menypunktet **Utlegg**, sjå rettleiing for utlegg.

Sjå pris for bompengar her: https://ferde.no/priser/

Gå til neste steg Samandrag, sjå over og vel send til godkjenning, nede til høgre:

| Kjøregodtgjørelse  |            |
|--------------------|------------|
| 19.02 26.5km x Bil | 106,80     |
| 14.1km x Passasjer | 14,10      |
| 0km x Passasjer    | 26,50      |
| Totalt             | 147,40 NOK |
|                    |            |

Kommentar

### Køyrebok – med forenkla skjema

De finn eit excel-skjema for føring av køyreutgifter på heimesida -> Politikk -> For folkevalde -> Praktisk informasjon -> Tittel.

Folkevalde kan samle opp fleire reiser til og frå møte for samla registrering i Visma Expense.

Du fyller inn skjemaet slik:

1. Fyll inn namn:

| Folkevalde i Suni | nfjord kommun | e - køyrebok |
|-------------------|---------------|--------------|
|-------------------|---------------|--------------|

Namn:

Oppdragsgjevar

Sunnfjord kommune

2. Fyll inn detaljer for køyringa (dato, forenkla reiserute, føremål, tal på km) til dømes:

|                  | Reiser (fyll inn detaljar for køyringa) |                     | Dista            | anse                |
|------------------|-----------------------------------------|---------------------|------------------|---------------------|
| Dato<br>dd.mm.åå | Reiserute (Frå-til-retur)               | Føremål (møte/kurs) | Tal på km<br>BIL | Tal på km<br>EL-BIL |
| 01.02.20         | Arbeid-rådhus-heim                      | Formannskapet       | 27,20            |                     |
| 14.02.20         | Heim-rådhus-heim                        | Kommunestyret       | 27,10            |                     |

**TIPS:** Bruk Google maps sin «veibeskrivelse» for rask utrekning av km. Søk opp ein stad i Google maps og vel Veibeskrivelse:

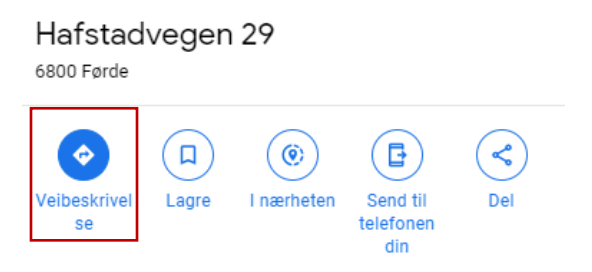

Legg in startpunkt i første rad, og legg til ny destinasjon for heimreise. Du kan dra dei ulike stadane opp og ned for å endre reiseruta.

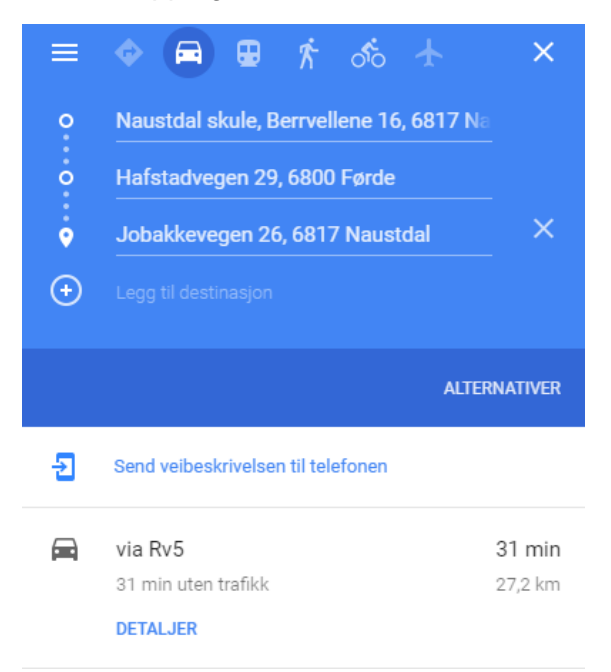

3. Legg inn informasjon om ev. passasjerar i tenestleg oppdrag og ev. utgifter, til dømes:

|       | Pa             | assasjerar            |           | Utlegg | J              |
|-------|----------------|-----------------------|-----------|--------|----------------|
| Antal | km pr.<br>pass | Namn på passasjer(ar) | Parkering | Bom    | Andre utgifter |
| 1     | 14,10          |                       |           | 26,00  |                |
| 1     | 26,90          |                       |           | 26,00  |                |

4. Skriv inn full adresse for stadane i reiseruta nemnt over (Forkorta namn, adresse, postnr. poststad):

| Spesifikasjon av reiserute ( | sifikasjon av reiserute (fyll inn fullstendig adresse for stad i reiserute nemnt over) |     |               |
|------------------------------|----------------------------------------------------------------------------------------|-----|---------------|
| Avresie frå/til              | Gateadresse (ev. kartkoordinat frå google maps)                                        | Pos | tnr. Poststad |
| Råduset (Sunnfjord rådhus)   | Hafstdvegen 42                                                                         | 68  | 00 Førde      |
| Heim                         | Jobakkevegen 26                                                                        | 68  | 17 Naustdal   |
| Arbeid                       | Berrvellene 16                                                                         | 68  | 17 Naustdal   |

5. Legg totalbeløp for km for ei reise, samt dato for registrering, type køyretøy, forenkla reiserute og generelt føremål i **Køyrebok** i Visma Expense:

|                  | Reiser (fyll inn detaljar for | r (fyll inn detaljar for køyringa) Distanse Passasjerar |                  |                     |       |                |                       |
|------------------|-------------------------------|---------------------------------------------------------|------------------|---------------------|-------|----------------|-----------------------|
| Dato<br>dd.mm.åå | Reiserute (Frå-til-retur)     | Føremål (møte/kurs)                                     | Tal på km<br>BIL | Tal på km<br>EL-BIL | Antal | km pr.<br>pass | Namn på passasjer(ar) |
| 01.02.20         | Arbeid-rådhus-heim            | Formannskapet                                           | 27,20            |                     | 1     | 14,10          | Ola Nordmann          |
| 14.02.20         | Heim-rådhus-heim              | Kommunestyret                                           | 27,10            |                     | 1     | 26,90          | Kari Nordmann         |
|                  |                               |                                                         |                  |                     |       |                |                       |
|                  |                               |                                                         |                  |                     |       |                |                       |
|                  |                               |                                                         |                  |                     |       |                |                       |
|                  |                               |                                                         |                  |                     |       |                |                       |
|                  |                               |                                                         |                  |                     |       |                |                       |
|                  |                               |                                                         |                  |                     |       |                |                       |
|                  |                               |                                                         |                  |                     |       |                |                       |
|                  |                               |                                                         |                  |                     |       |                |                       |
|                  |                               |                                                         |                  |                     |       |                |                       |
|                  |                               |                                                         |                  |                     |       |                |                       |
|                  |                               |                                                         |                  |                     |       |                |                       |
|                  |                               |                                                         |                  |                     |       |                |                       |
|                  |                               |                                                         |                  |                     |       |                |                       |
|                  | TOTAL                         |                                                         | 54,30            | 0.00                | 2.00  | 41.00          |                       |

#### Legg til kjøring

| Kjørerute                | Kart              |
|--------------------------|-------------------|
| *Dato                    | 20.02.2020        |
| * Туре                   | Bil               |
| * Kjørelengde (km)       | 54,30             |
| *Reiserute               | heim-rådhus-heim  |
| *Formål/arrangement      | Møteaktivitet     |
| Formål med evt omkjøring |                   |
| Kostnadsbærere           | Kostnadsfordeling |

#### 6. Legg inn ev. passasjerar kvar for seg:

### Passasjerer

| Passasjer           | Ola Nordmann                | 14,10 | km 🛍 |
|---------------------|-----------------------------|-------|------|
|                     | Kari Nordmann               | 26,00 | km 💼 |
|                     | + Legg til flere passasjere | r     |      |
| Ekstra godtgjørelse |                             |       |      |
| Tilhenger           |                             |       |      |
| Vedlegg             |                             |       |      |
| Vedlegg             | Legg ved fil                |       |      |

7. Legg ved skjemaet for køyrebok som vedlegg (Legg ved fil) og avslutt med Legg til

8. Gå til menypunkt Utlegg, for å registrere totalbeløp for dei ulike utgiftene i samband med køyringa, avslutt med **Legg til**:

| Legg til utlegg |                   |              |
|-----------------|-------------------|--------------|
| *Dato           | 20.02.2020        | 1441<br>1111 |
| * Type utlegg   | Bompenger         | ~            |
| *Valuta         | NOK (Norsk krone) | Ø            |
| *Beløp          |                   | 52,00        |
| * Formål        | Førdepakken x2    |              |
|                 | Utlegg utenlands  |              |
| Kostnadsbærere  | Kostnadsfordeling |              |
|                 | Legg til          | Avbr         |

9. Gå til menypunkt Samandrag for å sjå over at alt er rett og vel Send til godkjenning